#### LinkRunner™ FLUKE Network MultiMeter Quick Reference Guide . . . . .

#### Welcome

Thank you for purchasing Fluke Networks LinkRunner! This office-to-network testing tool enables you to quickly check the network, test a cable, or ping.

#### Reaister Now!

Register LinkRunner and get a free holster. Go to www.flukenetworks.com/register and enter your name and password (existing customer). Create a new account if it is your first time. You can also register by sending e-mail to support@flukenetworks.com.

| What's in the box?    | Part No.        |
|-----------------------|-----------------|
| LinkRunner            | 1664475         |
| Quick Reference Guide | 1664343         |
| Batteries (installed) | see Accessories |
| Wiremap Adapter       | see Accessories |
|                       |                 |

| PN 1664343 March 2002, Rev. 3, 4/04              | Fluke Networks |
|--------------------------------------------------|----------------|
| © 2002-2004 Fluke Networks. All rights reserved. | P.O. Box 777   |
| Printed in China. All product names are trade-   | Everett, WA    |
| marks of their respective companies.             | 98206-0777     |
|                                                  |                |

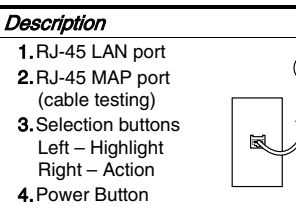

Power off - press and hold 5. Batteries (2) AA Backlight - press once briefly 6. Link indicator light

# Count on LinkRunner for Answers!

First connect an RJ-45 cable from the network hub or wall plate to the LinkRunner LAN port. Check the following list of questions and associated answers to see how LinkRunner can help you get the job done.

## Common Questions

- Is this an active Ethernet port?
- Can I ping?
- Is this cable good?
- Is this cable good end-to-end?
- Where does this cable go?
- Is the PC NIC OK? ≻

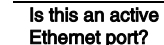

1. Activity indicator

(1)(2)

æ

6

- 2. Cable/Link Status: Straight patch
- ⇒⊂ Crossover patch
- ::x: Unknown patch (Auto-MDIX port on hub or switch)
- Link Level (dis-
- plays when low) Advertised
- buttons) Battery Low Indicator: speed/duplex displays when low. 4. Actual link 6. Network utilization

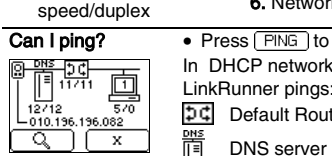

 Press [PING] to ping. In DHCP network environments LinkRunner pings: Default Router

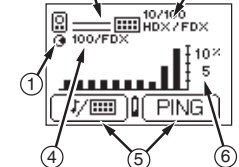

5. Softkevs (correspond

to L/R selection

User-defined device (most

recently selected)

- Ping Results
- Device icons are arranged based on their position relative to the router.
- Non-responding device icons appear dimmed.
- Ping frames sent/received display below each icon.
- The DHCP-acquired I LinkRunner IP address displays above the softkeys.
- Press Q to see details (Round Trip Time).

| Ping Details                                      | <ul> <li>Round Trip Time displays below</li> </ul>  |  |
|---------------------------------------------------|-----------------------------------------------------|--|
| ) C 010.196.196.001                               | the IP address (milliseconds).                      |  |
| DNS 010.196.196.014                               | • Press (PING ) to access Ping Co                   |  |
| 010.255.196.136                                   | figuration.                                         |  |
| PING R                                            | <ul> <li>Press <u>×</u> to stop pinging.</li> </ul> |  |
| Note: The DNS server is pinged only in DHCP mode. |                                                     |  |
|                                                   |                                                     |  |

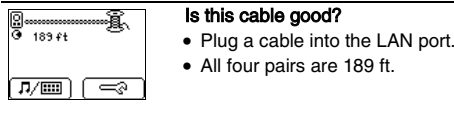

| ]           | /!        | /       | ŝ.       |
|-------------|-----------|---------|----------|
| 1,2<br>0    | 3,6<br>Ø  | 4,5<br> | 7.8<br>V |
|             |           | 286     | ft       |
| <b>₽</b> /I | <b></b> ) |         | =?)      |
|             |           |         |          |

details display below. V Short II Good Split .∧Unknown

Open (wiremap or cable ID)

#### Is this cable good end-to-end?

- Patch cable connect both cable ends to LinkBunner. (LAN and MAP port).
- Long Cable connect one end to the LAN port and the other end to either the wiremap adapter or to a cable
  - A good cable generates this information. All four pairs are good. The cable length is 253 ft. The cable is a straight cable.
  - A indicates a problem cable and details display below.
- 1,2 3,6 4,5 7,8 4 4 <u>252ft</u> ♪/==:) -=:?

253 ft

A indicates a problem cable and

### Where does this cable go?

- Plug the cable into LinkRunner's LAN port.
- Press 7/10 to start the cable locate function.

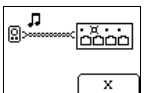

9 <u>6</u> • 248 ft

- Check the hub for a blinking port light or scan the cable at the far end with the optional toner receiver.
- Press x to stop.
- Cable ID use the optional Cable ID kit (#1-8) and connect it to the cable far end to map cable runs.

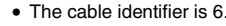

- This cable run is 248 ft
- It is a straight cable.

# Is the PC NIC OK?

• If the network is OK, test the PC NIC card by connecting LinkRunner to it. If you get link, the NIC is good.

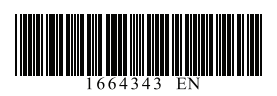

Entering an IP Address LinkRunner • From the Ping/LinkRunner • Press Press to increment Pina / LinkRunner Configuration Configuration Configuration screen, press each digit. Press both action buttons simultane-InkRunner Configura-MAC00-C0-17-B4-00-34 • Press **b** to advance. LINKRUNNER 010.196.196.157 ously to access configuration (Ping tion Press x to exit. FINGE or LinkRunner (@=>). If no Displayed are the LinkRunner ▶ | ₽▲ cable is connected, press to MAC address and version. ▼ ft/m access Configuration. Note: Invalid addresses revert to the previous value Press ft/m to select feet or Ping Configuration • Press (PING ) to configure IP (class D. E. 0.0.0.0, or 255.255.255.255). meters addresses for pinging. ମ୍ବ ମୁକ୍ **ପ୍ର** ମୁକ୍ ପ୍ର • Press x to exit. Manual IP • 🖸 - press 💷 🖘 to access IP • Press **T** to highlight an Configuration Configuration. Other Features and Functions 010.010.010.12 • Press **v** to highlight an • DHCP 🗹 - press 🗹 for ▼│₽⊷≈ 255.x.x.x 255.000.000.000 Unpowered address: Token Ring DHCP on/off ⊅¢ 010.010.010.001 Device Note: manual IP address configuration changes will be LinkRunner IP address Ŧ <u>Q</u>×.×.×.× No DHCP ignored until you turn off DHCP. (NHCP) 255.x.x.x Subnet Mask Telco Server found 008.168.113.201 ⊅¢ User-defined IP Addresses Default Router 255 \* \* \* 255 255 000 000 Auto-off: unit powers off after 5 minutes of inactivity - press press to enter user-defined IP addresses Þ¢ · Press the right selection button 010.168.113.002 (auto-off disabled during ping or cable locate tasks). (up to 4 common IP address ping targets). to begin editing an address. • • Press **T** to cycle through ping targets 0 - 4. Tar- Press x to then PING . press both selection buttons. get 0 means you don't want to ping a target. Press 
 to access IP edit-1 to pings from other devices. ing then press reaction to begin Duplicate IP 010.020.110.145 editing the selected target. 빌 addresses found ▼ IP <u>×</u>.×.×.× \_\_\_\_ IP 010.196.196.157

# 

Restore Factory Defaults: press power button as you

Pina Responder: In ping mode LinkRunner responds

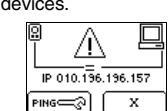

# Trimming the Wiremap Circuit

Periodically trim the wiremap circuit to help ensure accurate wiremap results:

1. Turn off LinkRunner and disconnect any cable that may be attached.

#### CAUTION

#### If you perform this procedure with a cable attached. LinkRunner will not work properly.

- Hold down the right button, turn on LinkRunner, then wait until >>> appears momentarily in the center of the screen before you release the right button.
- 3. Turn off LinkRunner and connect a known good patch cable from the LAN port to the MAP port.
- 4. Hold down the left button, turn on LinkRunner, then wait until mappears momentarily in the center of the screen before you release the left button.

The LinkRunner wiremap circuit is now trimmed.

# Help (1) Technical Assistance Center

Have a guestion about using LinkRunner? ( Technical Assistance Center at one of the nu listed or e-mail: support@flukenetworks.com. 1-800-283-5853 I ISA Japan +81-3-1-800-363-5853 China +86-10 Canada +44-1923-281-300 Europe Singapore +65-6-Anvwhere +1-425-446-4519

You can also visit the Fluke Networks Knowle at http://kb.flukenetworks.com.

#### Accessories

Buy LinkRunner accessories or other networ products by contacting a Fluke Networks rep tive or send e-mail to: sales@flukenetworks. more information go to www.flukenetworks.com/linkrunner.

| Accessories             | Part No. |
|-------------------------|----------|
| Cable ID Kit (IDs 1-8)  | 1665935  |
| Clip Set                | 1668377  |
| Toner Receiver          | 1667985  |
| Wiremap Adapter (ID #0) | 1668404  |
| Rechargeable Batteries  | 1572184  |
| Battery Charger         | 1572191  |
| RJ-45 Coupler           | 1668361  |

|                        | Cleaning                      | 9                                                                        | Clean unit with a damp cloth.                                                                                                    |
|------------------------|-------------------------------|--------------------------------------------------------------------------|----------------------------------------------------------------------------------------------------|
| Contact the<br>umbers  | Ct the<br>rs<br>0181 Warranty |                                                                          | If the equipment is used in a manner not<br>specified by the manufacturer, the protec-<br>tion provided by the equipment may be<br>impaired. |
| 3434-0181              |                               |                                                                          | LinkRunner carries a one-year warranty.                                                                                                    |
| 0-6512-3435            |                               |                                                                          | Find out more at                                                                                                    |
| 738-5655               | 5655                          |                                                                          | www.flukenetworks.com/linkrunner.                                                                                                    |
| edge Base              | Environ                       | mental                                                                   | 10 °C to 30 °C (50 °F to 86 °F) with 95 %                                                                                                    |
|                        | Specifications                |                                                                          | relative humidity maximum                                                                                                    |
| euge Duce              |                               |                                                                          | Altitude: 2000 m (6562 ft)                                                                                                    |
|                        | Symbo                         | ols                                                                      |                                                                                                    |
| rk test                | ♪                             | CAUTION, refer to this documentation.                                    |                                                                                                    |
| oresenta-<br>.com. For | 0                             | Not intended to be connected to telecommunication line.                  |                                                                                                    |
|                        | <b>.</b>                      | Canadian Standards Association certified to<br>Canadian and US standards |                                                                                                    |
|                        | <b>C</b><br>N10140            | Meets C-Tick EMC standard                                                |                                                                                                    |
|                        | CE                            | Conforms to European Union Directives Pollution<br>Degree 2              |                                                                                                    |